Amy's.

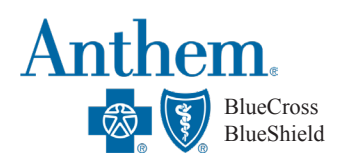

# PARA ENCONTRAR PROVEEDORES MÉDICOS

### Cómo encontrar proveedores o verificar que sus proveedores actuales estan dentro de la red

Una vez que esté inscrito en Anthem, puede registrarse en el portal para miembros en www.anthem.com/ca para acceder el directorio de proveedores. Necesitará su número de identificación de Anthem para registrarse. También puede acceder a la lista de proveedores como invitado (sin completar el registro) siguiendo los pasos a continuación:

- 1. Visite www.anthem.com/ca
- 2. Seleccione Encontrar Cuidado Médico en la parte superior derecha de la página de inicío
- 3. Asegúrese de que la opción Invitados esté seleccionada
- 4. Haga las siguientes selecciones en los siguientes menús desplegables (que se muestran en las capturas de pantalla a continuación)

| Busqueda en CA<br>¿Qué tipo de cuidado buscas?                                                                        | Busqueda Fuera de CA<br>¿Qué tipo de cuidado buscas?                                                                  |
|----------------------------------------------------------------------------------------------------|----------------------------------------------------------------------------------------------------|
|                                                                                                    |                                                                                                    |
| Los proveedores de servicios de salud conductual y trastorno por uso de sustancias se encuentran bajo Cuidado médico. | Los proveedores de servicios de salud conductual y trastorno por uso de sustancias se encuentran bajo Cuidado médico. |
| ¿En qué estado quieres buscar?                                                                                        | ¿En qué estado quieres buscar?                                                                                        |
| California                                                                                                    | Idaho 🔻                                                                                                    |
| ¿Con qué tipo de plan quieres buscar?                                                                                 | ¿Con qué tipo de plan quieres buscar?                                                                                 |
| Plan médico (patrocinado por el empleador)                                                                            | Plan médico (patrocinado por el empleador)                                                                            |
| Selecciona un plan/red                                                                                                | Selecciona un plan/red                                                                                                |
| Prudent Buyer PPO                                                                                                    | National PPO (BlueCard PPO)                                                                                           |
| Continuar                                                                                                    | Continuar                                                                                                    |
| 5. Seleccione Continuar                                                                                               |                                                                                                    |
| 6. Ingrese su Código Postal                                                                                           |                                                                                                    |

7. Seleccione criterios de Proveedor

**CONTINÚA AL REVERSO** 

# PARA ENCONTRAR PROVEEDORES DENTALES Y DE LA VISIÓN

## **Anthem Dental Complete**

Siga los pasos 1 a 4 en la página 1. La red dental en todos los estados es Dental Complete. Luego:

- 1. Haga las selecciones que se muestran a la derecha y seleccione Continuar.
- 2. Ingrese su Código Postal
- 3. Seleccione criterios de Proveedor

#### ¿Qué tipo de cuidado buscas?

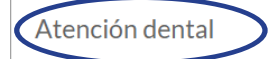

Los proveedores de servicios de salud conductual y trastorno por uso de sustancias se encuentran bajo Cuidado médico.

#### ¿En qué estado quieres buscar?

Oregon

#### ¿Con qué tipo de plan quieres buscar?

Cuidado dental

#### Selecciona un plan/red

Dental Complete

¿Qué tipo de cuidado buscas?

Continuar

### **Anthem Blue View Vision**

Siga los pasos 1 a 4 en la página 1. La red del plan de visión en todos los estados es Blue View Vision. Luego

- Haga las selecciones que se muestran a la derecha y seleccione Continuar.
- 2. Ingrese su Código Postal
- 3. Seleccione criterios de Proveedor

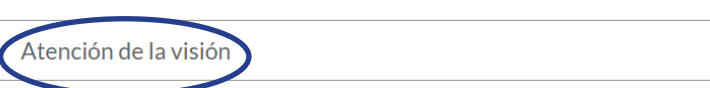

Los proveedores de servicios de salud conductual y trastorno por uso de sustancias se encuentran bajo Cuidado médico.

#### ¿En qué estado quieres buscar?

New York

#### ¿Con qué tipo de plan quieres buscar?

Cuidado de la visión

#### Selecciona un plan/red

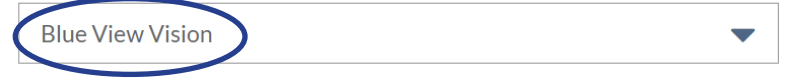

Continuar